## **RELATING A DOCUMENT TO A DATA/RESULTS ENTRY**

1. To relate a document to Assessment Data/Results- click on "Program Planning", and then on "Data/Results".

2. Click on the "caret" to the left of the SLO to which you want to relate the document

3. Click on the "caret" beside the Assessment tool to which you want to relate the document.

4. Click on the <u>tool symbol</u> to the far right of the "Related Documents" field. This will open the relate document page. (NOTE- the "Related Documents" field will not appear until you have entered Data/Results for an Assessment Tool.)

| >tracdat             | Academic (CBCM-Intercultural Studies) - Intercultural Studies *                                                                                                    | 🙏 🧕 🔺 Welcome, 👻 |
|----------------------|----------------------------------------------------------------------------------------------------|------------------|
| 7 i 🔤 T              | Academic (CBCM-Intercultural Studies) - Intercultural Studies > Program Planning > Data/Results                                                                                                   |                  |
| # Home               | Personal Wholeness Students will be able to explain key principles for maintaining physical, mental, spiritual, and relational wholeness in a cross-outural environment.                          |                  |
| 💼 Program 🗸 🗸        | Missio Del Students will be able to discuss God's redemptive purpose as revealed in the Old and New Testament.                                                                                    |                  |
| 🖋 Program Planning 😔 | Ocommunicate Gospel Students will be able to contextualize and communicate the Gospel with cultural sensitivity and biblical accuracy.                                                            |                  |
| Program Assessment   | Directly related to Outcome                                                                                                    | Ö                |
| Plan<br>Data/Results | Embedded questions on exam Essay question 1 from Test 3 in ICS 4423 - Cultural Anthropology Achievement Target 70% of students will differentiate between cultural anientations                   | 0                |
| A Mapping ~          | Vie 2013 - 2014 Yes<br>91% of the students satisfactorily differentiated between cultural orientations through a set of exercises designed to test this skill. [more]                             | 05/02/2014       |
| 🔳 Reports 🗸 🗸        | Improvements ·                                                                                                    | 4 0              |
| Pi Documents 🗸       | Related Documents                                                                                                    | 0                |
|                      | Related Data/Results                                                                                                    | 0                |
| ( <u>c</u> )         | \$95     2012 - 2013     Ves       89% of the students satisfactorily differentiated between cultural orientations through a set of exercises designed to test this skill. [more]                 | 05/07/2013       |
|                      | Improvements                                                                                                    | 0                |
|                      | Related Documents                                                                                                    | 0                |
|                      | Related Data/Results                                                                                                    | 0                |
|                      | Witten Assignment graded with rubric Field Experience 2 assignment in ICS 3912 ICS Internship- Prepare a teaching or sermon in a cross-sultural environment;                                      | 0                |
|                      | • Bistory of Intercultural Work Students will be able to discuss the history of Christian missions and explain the Pentecostal distinctive of Assemblies of God missions' history and philosophy. |                  |
|                      | 🕨 💿 Indigenous Churches Students will be able to identify biblical principles for planting indigenous churches, developing indigenous leadership, and engaging in social transformation.          |                  |

5. This page is "drag and drop"- you can click on any document in your "Document Repository" field and drag it into the "Related Documents" field. The field will turn green as it copies the document, then the document will remain in the Related Documents field. You can repeat this process for as many documents as you want to add to this Data/Result.

6. When you have finished adding documents, click "Complete" at the top right of the page.

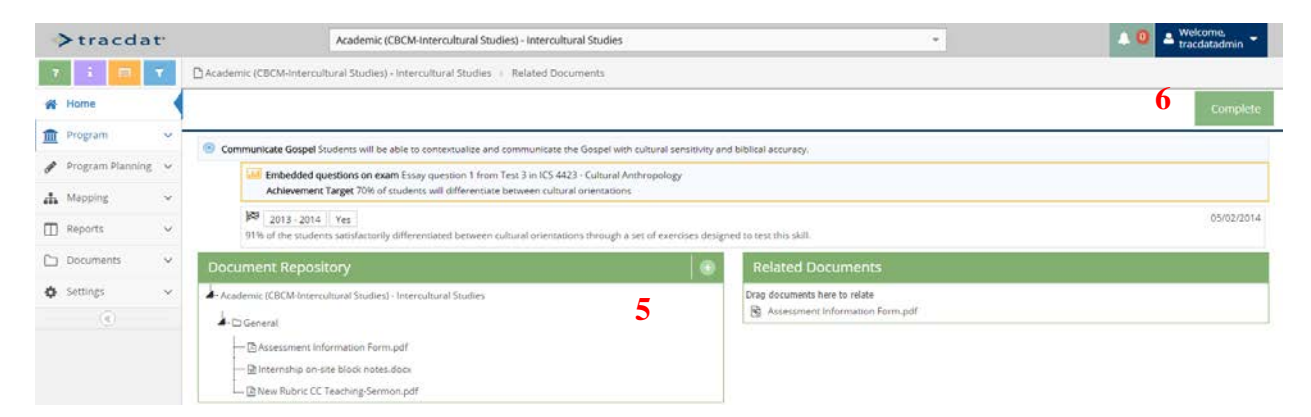